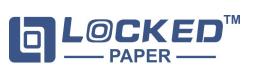

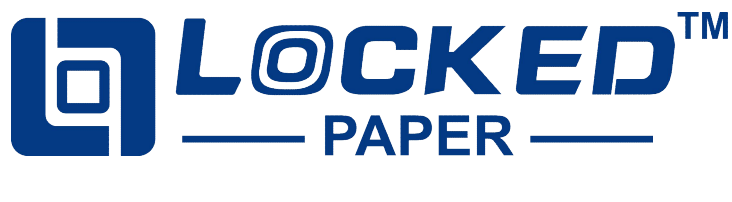

# LP-C1

# **Paper Cushion Machine User Manual**

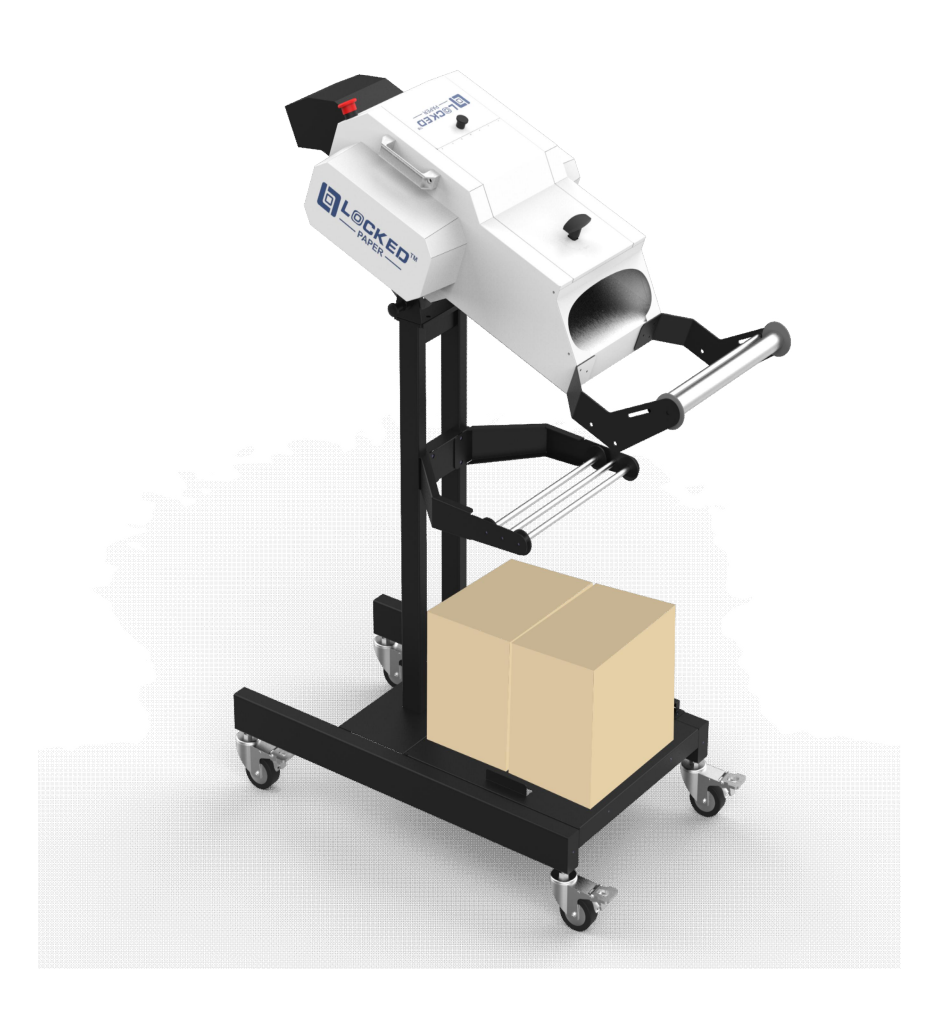

Hangzhou Bing Jia Tech. Co.,Ltd Tel:+86 571 86169196 Email:info@lockedair.com 7F,11th Building,West Area,Chinese Artificial Intelligence Town(CAIT), Hangzhou 311121,Zhejiang,P.R.China

# Content

| Preface                                        |
|------------------------------------------------|
| SafetyII                                       |
| Assembly GuideV                                |
| 1. Introduction 1 -                            |
| 1.1 Product Introduction 1 -                   |
| 1.2 List of Basic Configuration Components 1 - |
| 2. Operate 2 -                                 |
| 2.1 Turn the machine on 2 -                    |
| 2.2 Loading the paper 2 -                      |
| 3. OPERATOR Instructions 3 -                   |
| 3.1 Control 3 -                                |
| 3.2 Manual mode 4 -                            |
| 3.3 Fixed mode 4 -                             |
| 3.4 Batch mode 5 -                             |
| 3.5 Preset mode 6 -                            |
| 3.6 Recipe mode 6 -                            |
| 3.7 Statistics Interface 8 -                   |
| 3.8 Diagnosis Interface 8 -                    |
| 3.9 Blade interface 9 -                        |
| 3.10 Engineer Interface 10 -                   |
| 3.11 About Interface 10 -                      |
| 4. Troubleshooting 11 -                        |
| 5. Specifications 14 -                         |
| 6. Maintenance 15 -                            |

# Preface

Thank you for using Locked Wave paper cushion machine. In order to ensure that you use the equipment correctly, please read this manual carefully before operation!

**Note:** The operation of different models is slightly different, please pay attention to the tips in the manual.

# Disclaimer

The manufacturer and its authorized distributor are not liable for any accidents or damages resulting from the failure to comply with warnings or instructions depicted on this machine or contained in this operator manual, including:

- Improper use or maintenance
- Use for applications or under conditions other than those outlined in this operator manual
- Use of unauthorized parts
- Repairs or modifications made without the permission of the manufacturer
- Unauthorized alterations to the machine such as:
- a) Alterations to the control system;
- b) Welding, mechanical treatments etc;
- c) Extensions to the machine or the control system;

The manufacturer and its authorized distributor are not liable for:

- Indirect damages caused by errors or malfunctions of the machine (e.g. damages to

products, company interruptions, delays, etc.)

# Safety

This machine has been well designed for safe use in accordance with the application, conditions and rules describe in this operator manual. Anyone that works with or on this machine must read the operator manual and follow the instructions carefully.

# Operator

Only those who read and understand the Sections "Safety" and "Installation and Use of the Machine" should operate the machine. Special training is not required.

Operator tasks include:

- Operating the machine
- Regular maintenance (see Section 6)
  - · Remove paper scraps
  - · Remove excessive paper dust

#### **Service Technicians**

Only service technicians employed by Locked Wave or Locked Wave distributor are permitted to conduct the service on the machine. For these individuals, a separate service manual is available.

#### **Rules of Safety**

- a. The power used for the machine must be consistent with the parameters on the nameplate on the machine, misconnection is strictly prohibited. In order to prevent damage to the machine, please only use the power cord provided with the machine.
- b. Always plug the machine into a ground-type wall socket.
- c. When transporting and moving, please pay attention to the occurrence of short circuit or open circuit of the wiring inside the safety switch.
- d. Safety devices are not allowed to be switched off or removed.
- e. Do not remove or cover warning labels (see Machine Warnings).
- f. Keep the working area clean and free of obstacles.
- g. Unplug the machine and gather all loose cords before moving the machine.
- Pay attention when using hand tools such as knives or scissors to avoid injuring your hands due to the risk of cutting.

- i. Ensure that:
  - Cords cannot be damaged
  - The working area is sufficiently lit
  - The working area is sufficiently ventilated

#### **Machine Warnings**

- a. When the machine is working, it is strictly forbidden to touch any rotating parts.
- b. To ensure the safety of equipment during maintenance, the machine will not work when the front or rear covers are opened.
- c. Non-technicians are prohibited from opening the machine maintenance cover.
- d. During maintenance or repair, it is strictly forbidden to touch the blades near the marks in the figure below to avoid hand cutting.

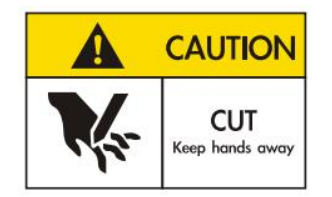

e. During maintenance, it is strictly forbidden to put your fingers inside the paper feeding slot to avoid hands injuring.

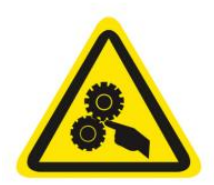

- f. When the machine is functioning smoothly, if there are motor abnormalities, paper jams or other faults, the sensor will detect these issues, alarm sounds and machine stops.
- g. In following situations, please press the Emergency Stop Switch to cut off the main power of the machine:
  - Any unusual objects in the inlet
  - Unusual sounds inside the machine
  - Other abnormal operating conditions

#### **Improper Use**

The following applications or acts are not suitable for the machine and constitute improper use of the machine:

• Use of materials other than those produced by Locked Wave and intended for use in the

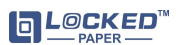

machine

- Use outside or in a humid area
- Use in areas subject to an explosion hazard
- Washing or cleaning the machine with excessive quantities of water
- Standing on the machine
- Placing objects against or on top of the machine
- Moving the machine while it is functioning or connected to the AC power supply

#### Storage

- The storage room must be dry.
- The machine must not be set up or stored in a place where it is subject to moisture or water.
- Before using the machine after a long-term storage period, it must be inspected by a trained service technician.

If the machine is taken from a cold to a warm area, temporary condensation (both internally and externally) can form on the machine. In this case, turning the machine on right away may damage the machine and create problems for the operator. Let the machine reach room temperature and wait for the condensation to evaporate before turning it on.

#### Transport

- The machine should not have severe vibration and shock during transportation;
- The machine should not be exposed to the sun or rain, and should be stored under the required

temperature and humidity range .

# Assembly Guide

#### A. Assembly Instructions for Mobile Bracket

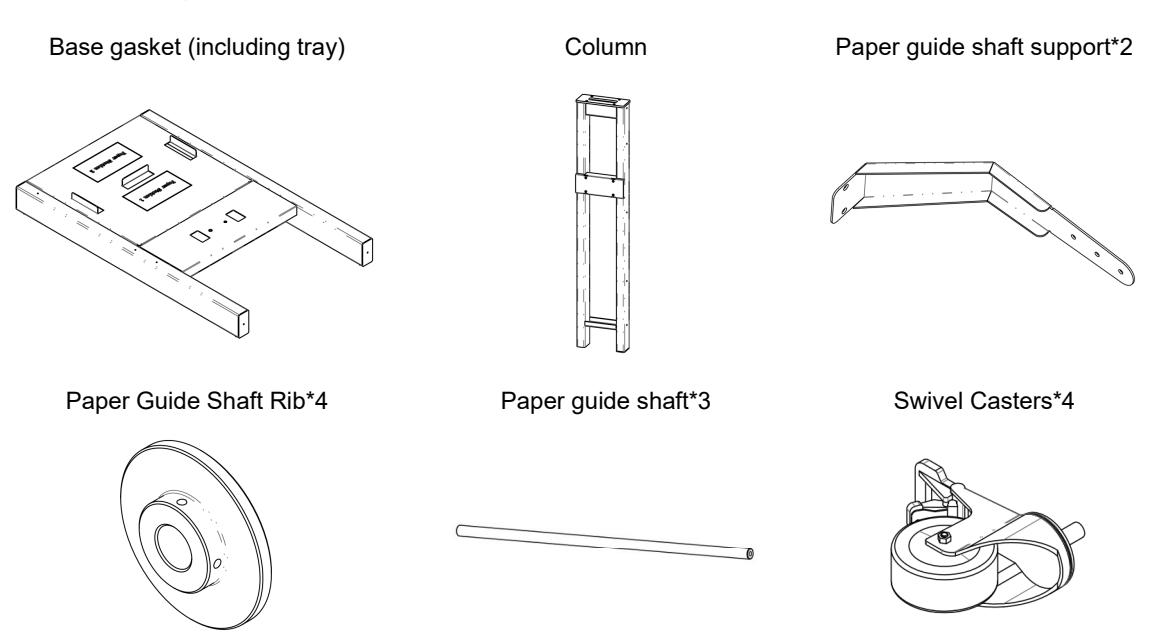

(1) Installing Swivel Casters: Use M12 washers and nuts along with a 19mm open-end wrench to secure the casters

to the tray

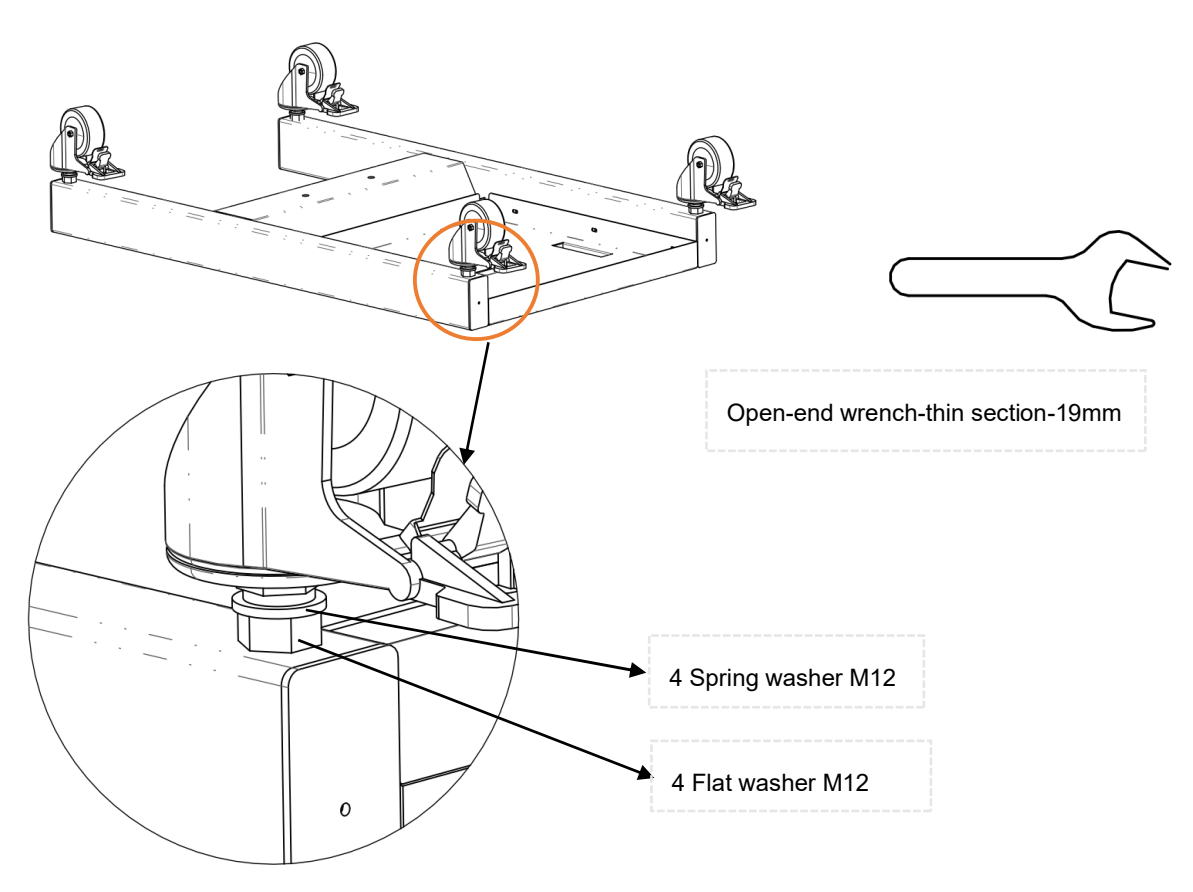

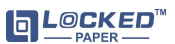

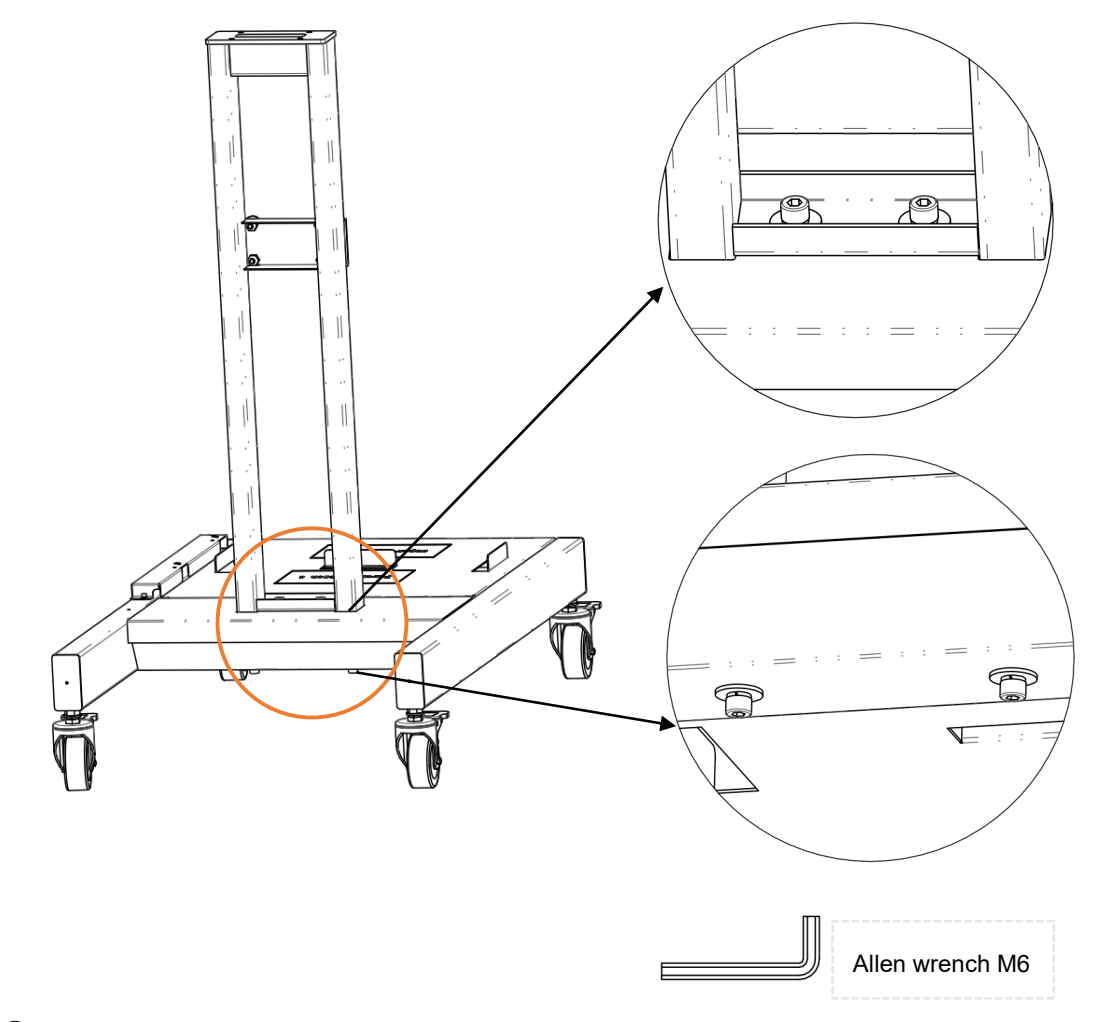

2 Installing Column : "M8\*20 combination screws are used, assembled and fixed with an M6 Allen wrench.

③ **Installing Paper guide shaft support:**"M8\*20 combination screws are used, assembled and fixed with an M6 Allen wrench

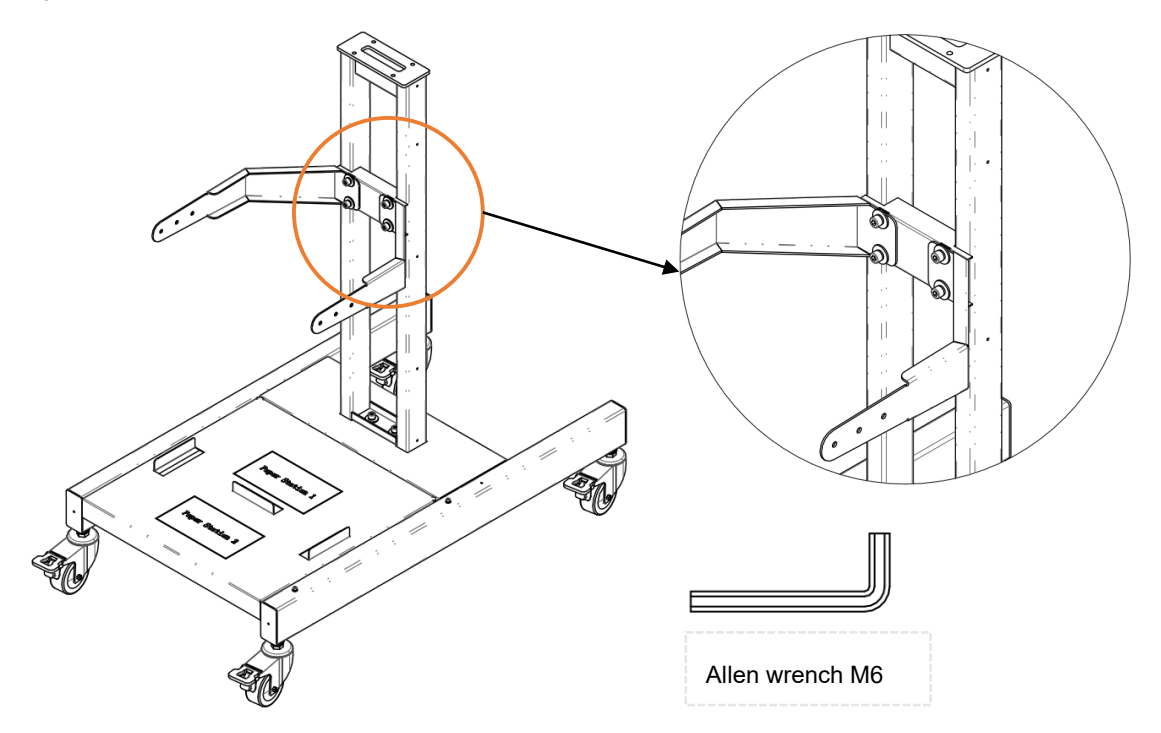

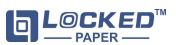

(4) Installing Paper guide shaft: Assembling Fixed Components with M6\*12 Combination Screws and M4 Allen

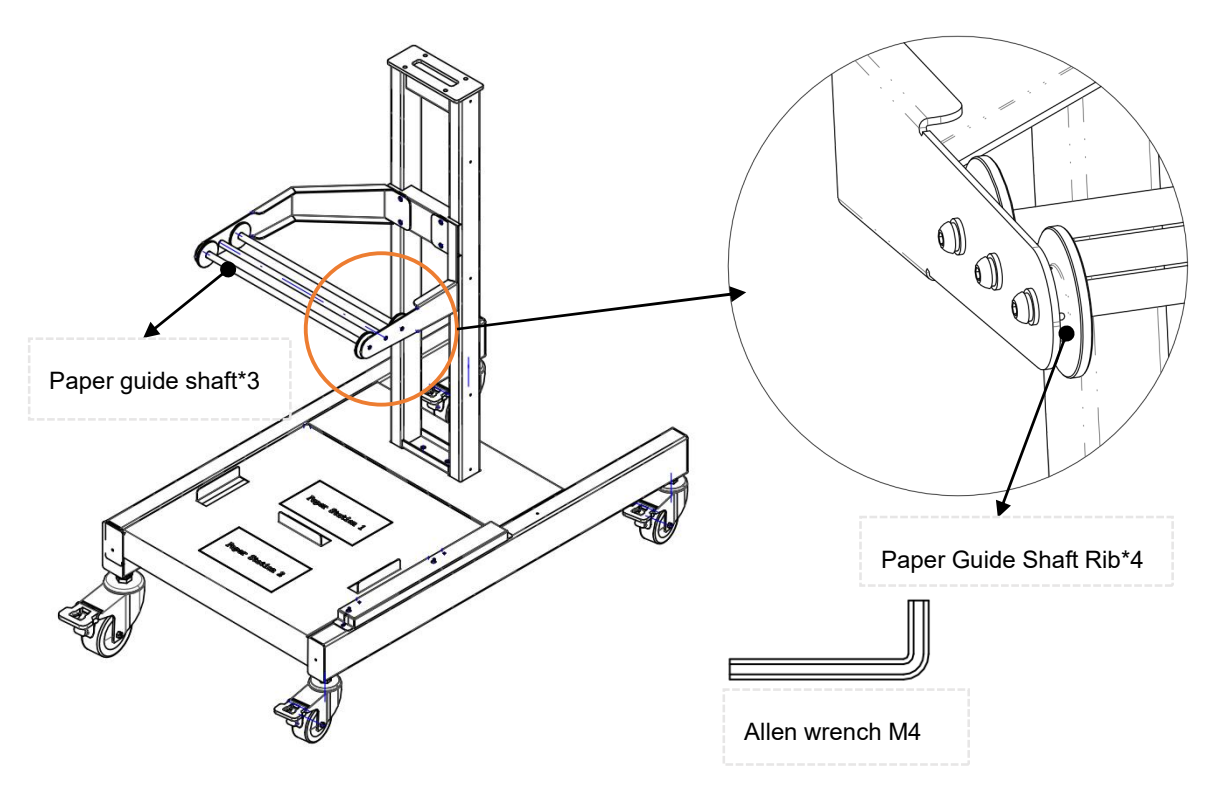

Wrench

# B. Assembling the equipment

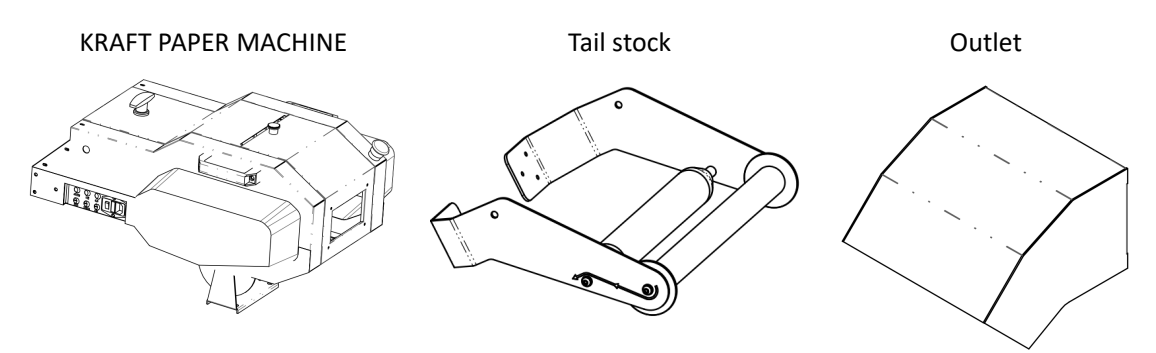

1 M8\*20 combination screws are used, assembled and fixed with an M6 Allen wrench

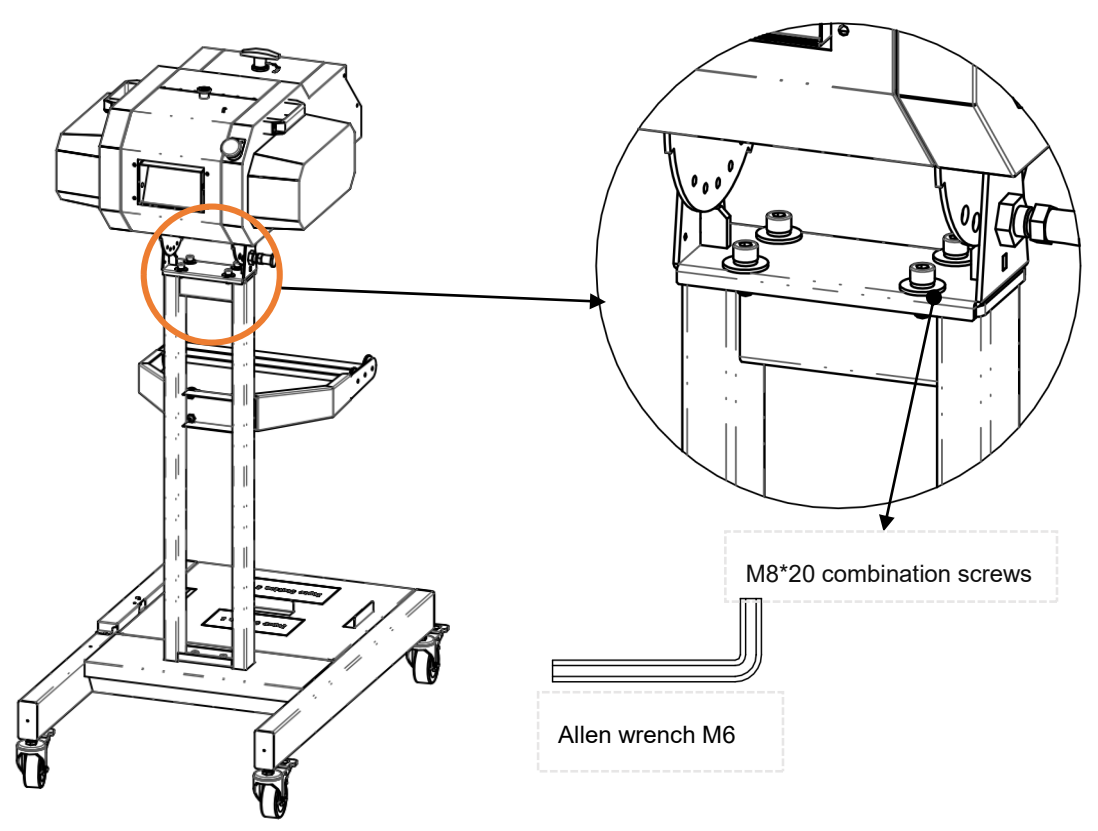

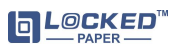

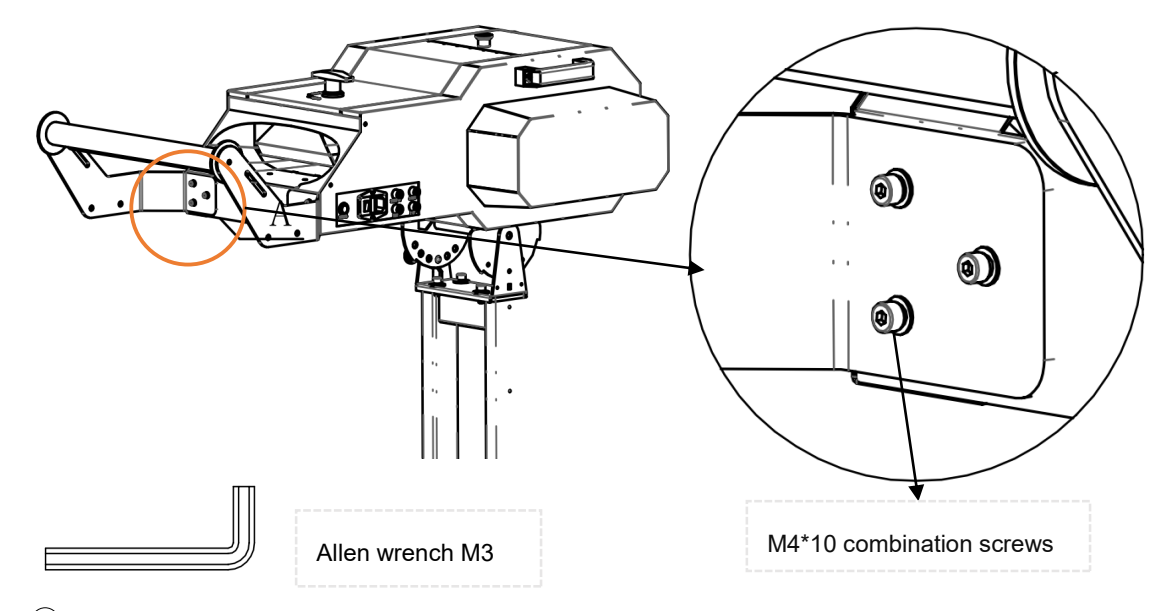

2 Installing Tail stock: M4\*10 combination screws are used, assembled and fixed with an M3 Allen wrench

(3) Installing Outlet: M4\*10 combination screws are used, assembled and fixed with an M3 Allen wrench

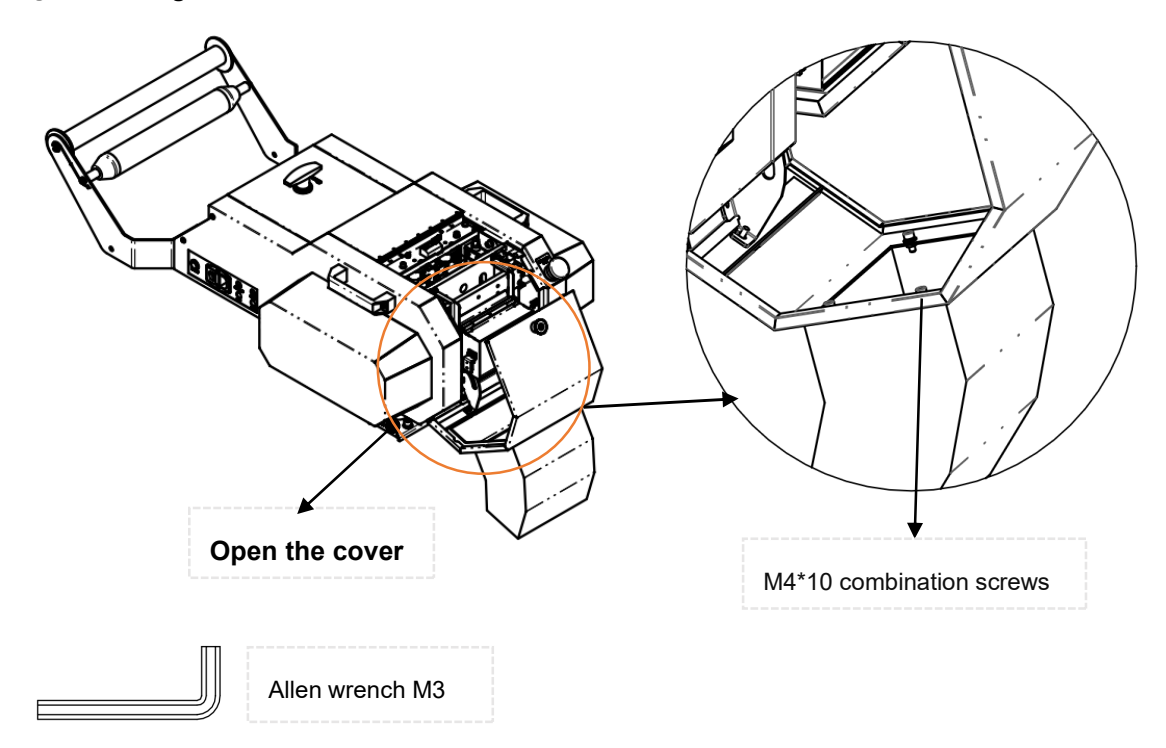

# C. Installing Detection components

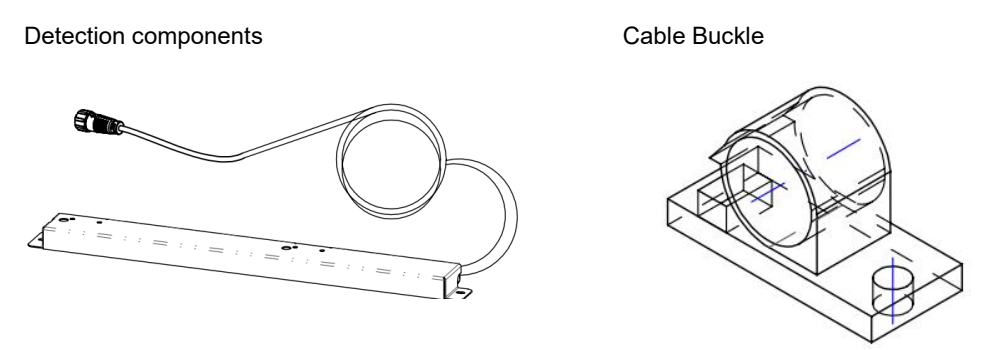

1 Installing Cable Buckle: M4\*8 combination screws are used, assembled and fixed with an M3 Allen wrench

2 Installing Detection components: M4\*8 combination screws are used, assembled and fixed with an M3

Allen wrench

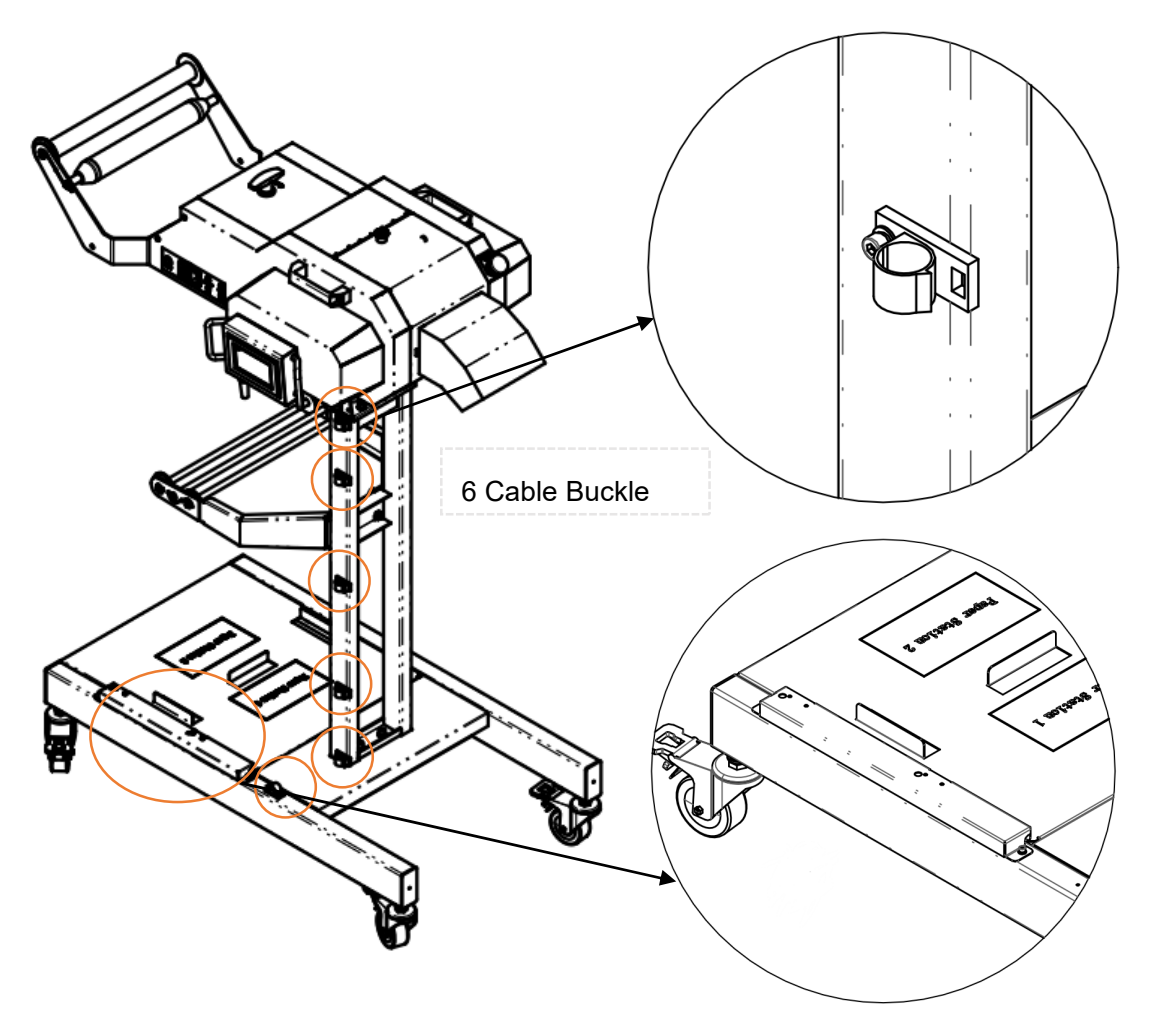

**D.** Aviation socket interface

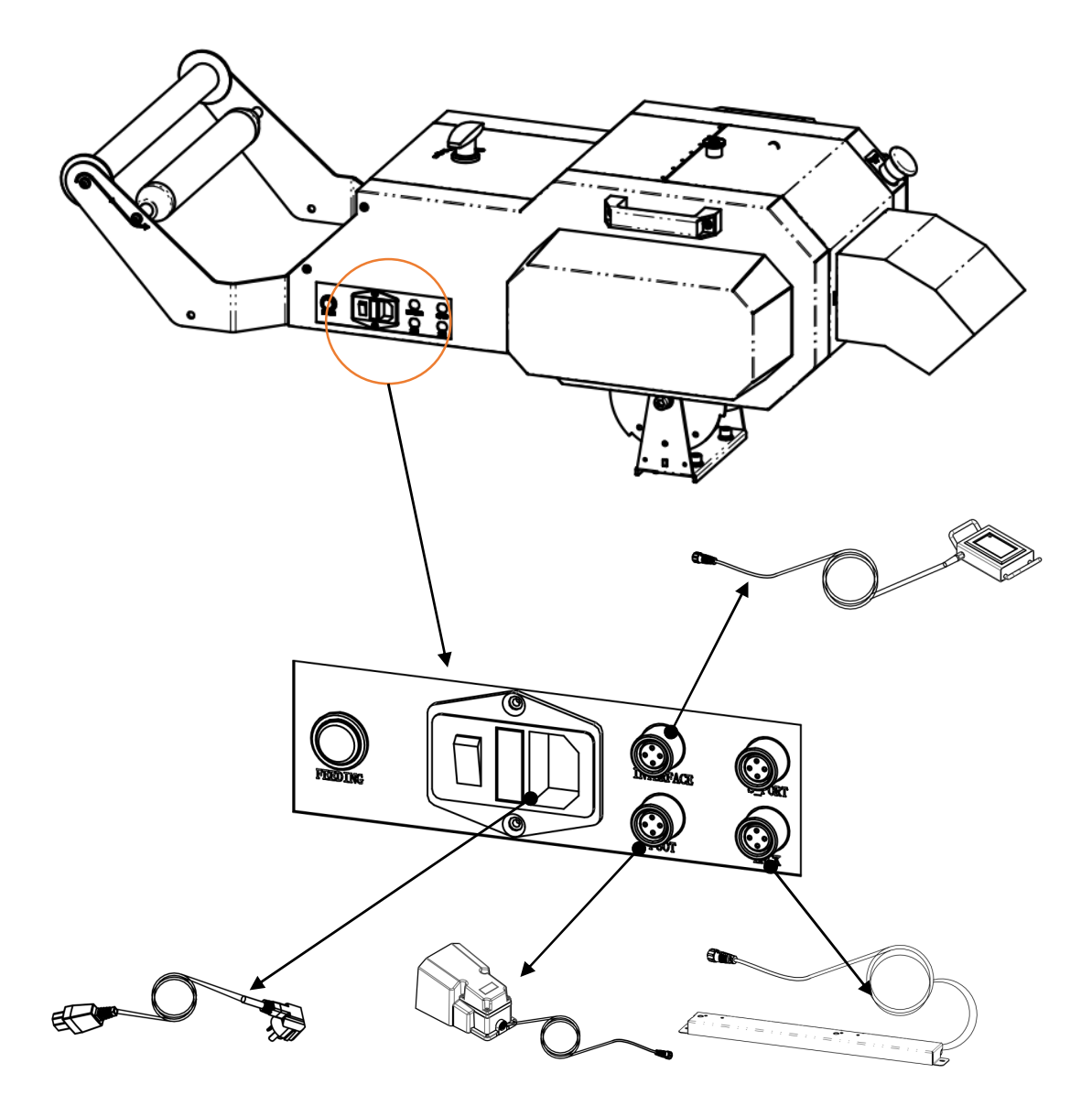

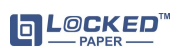

# 1. Introduction

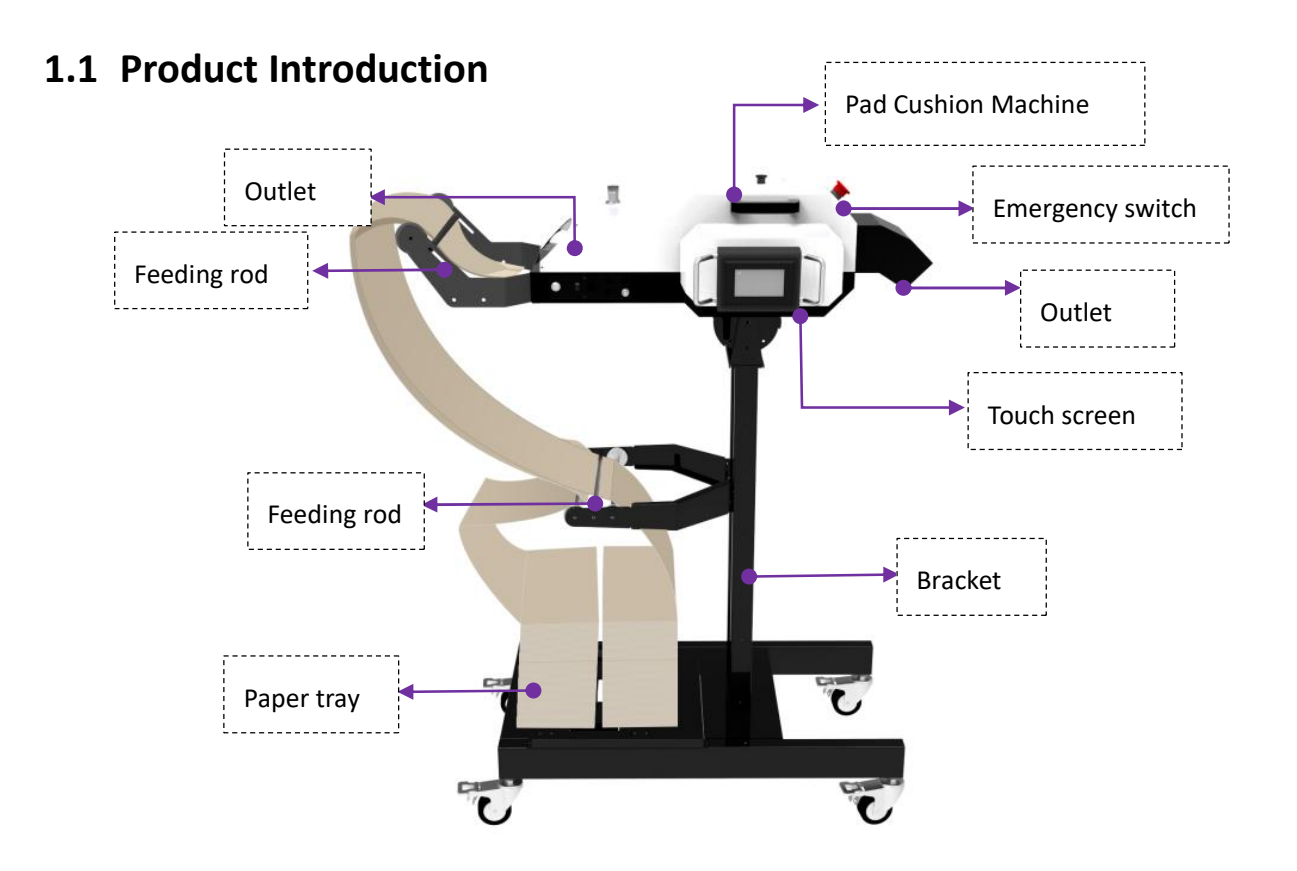

# **1.2 List of Basic Configuration Components**

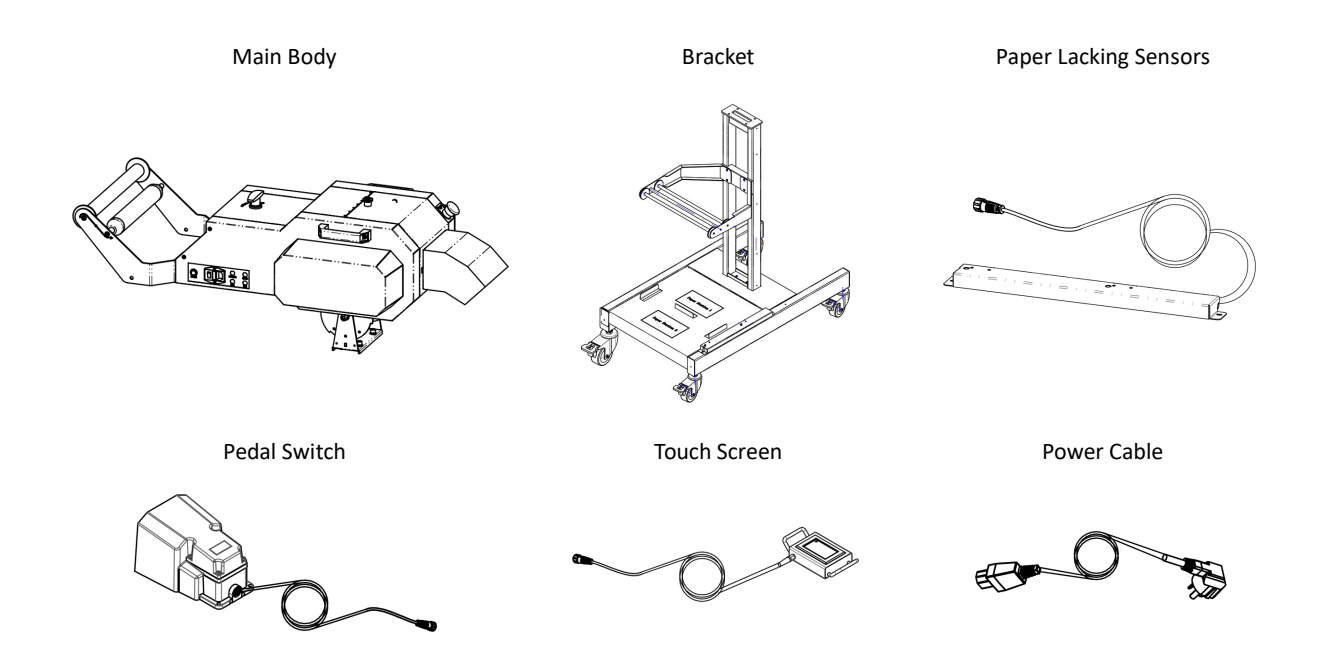

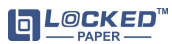

# 2. Operate

# 2.1 Turn the machine on

#### First, check that the machine meets the followings:

- Plug in the touch screen
- Emergency switch button is locked
- Plug in the pedal switch All protective covers are closed
- Keep your hands away from the paper outlet of the machine (there is a cutter inside)

Then, do the following:

1) Plug in the power supply 2) Turn on the switch

# 2.2 Loading the paper

1) Place two bundles of paper on the corresponding positions of

Paper Tray 1 and Paper Tray 2 ,cut off and pull out the strapping tape

on each bundle;

2) Wind the two bundles of paper onto the feeding rod of the tray as shown in Figure ①;

3) After two bundles of paper converge and emerge into double-layer, as shown in Figure 2, then go around into the feed inlet;
4) Fold the two corners on the top of the paper into a triangle as shown in Figure 3;

5) Push the folded paper forward, then press "FEED" button, the machine will automatically pull the paper inside;

6) Keep pressing" FEED" button until you find paper at the

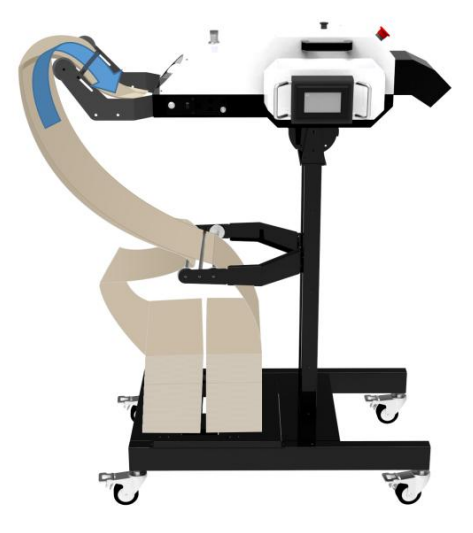

outlet, then release the "Feeding" button. When the paper feeding is finished successfully, the machine can be used normally.

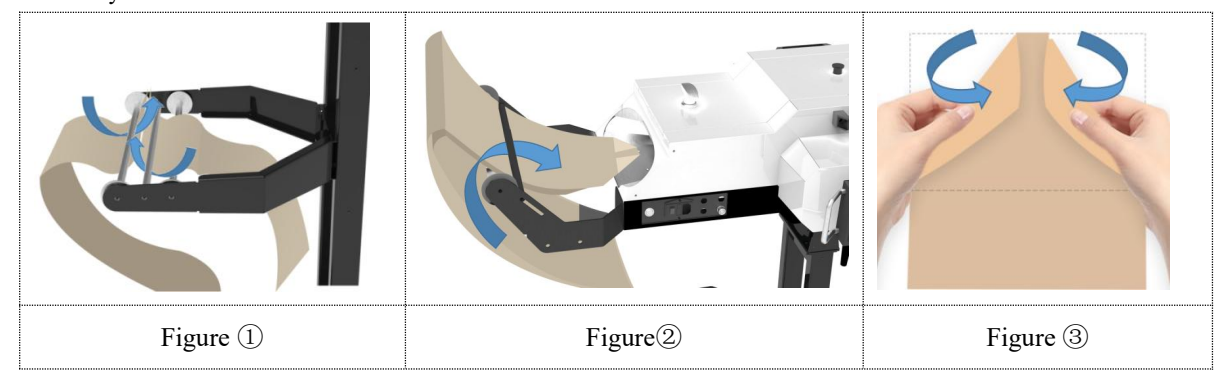

# **3. OPERATOR Instructions**

The following operating instructions take the metric version as an example

# 3.1 Control

#### 3.1.1 Touch screen main interface

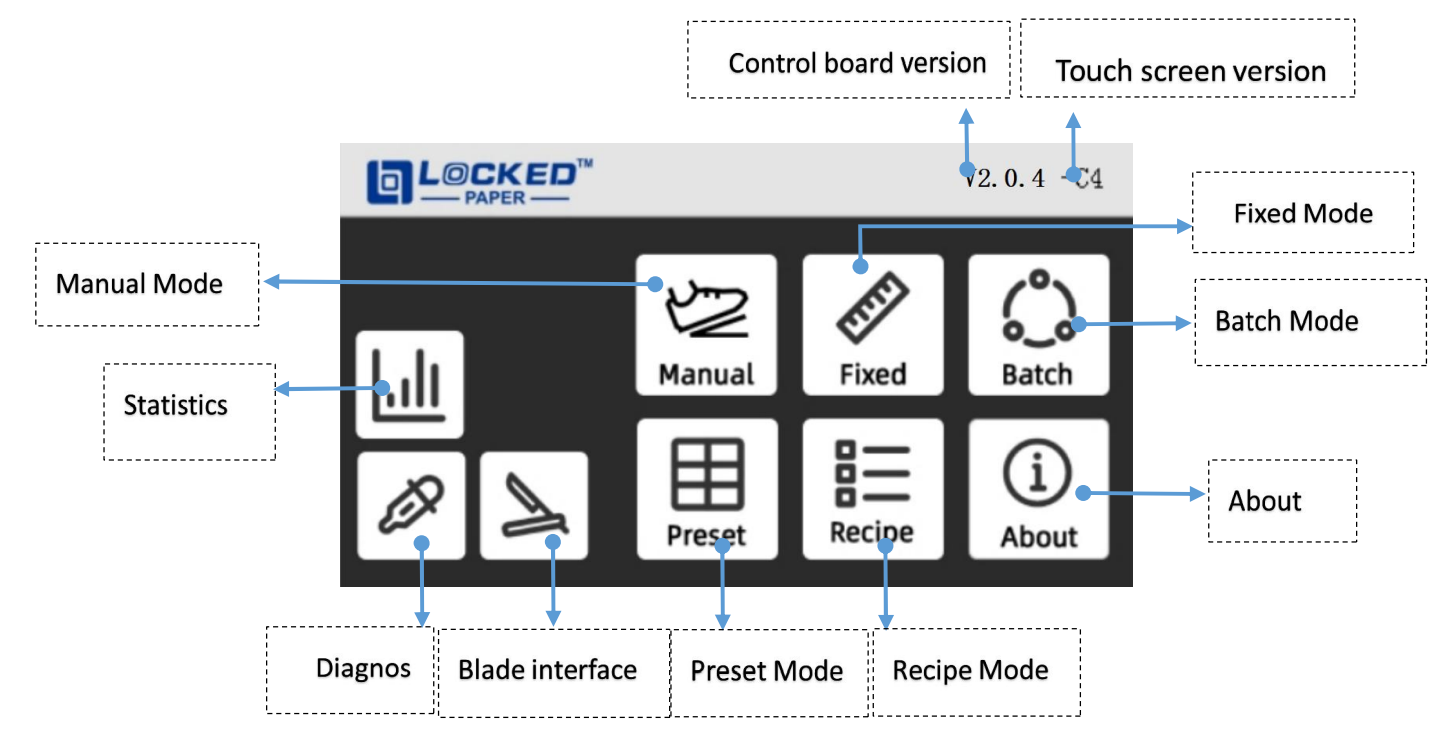

3.1.2 Switch control

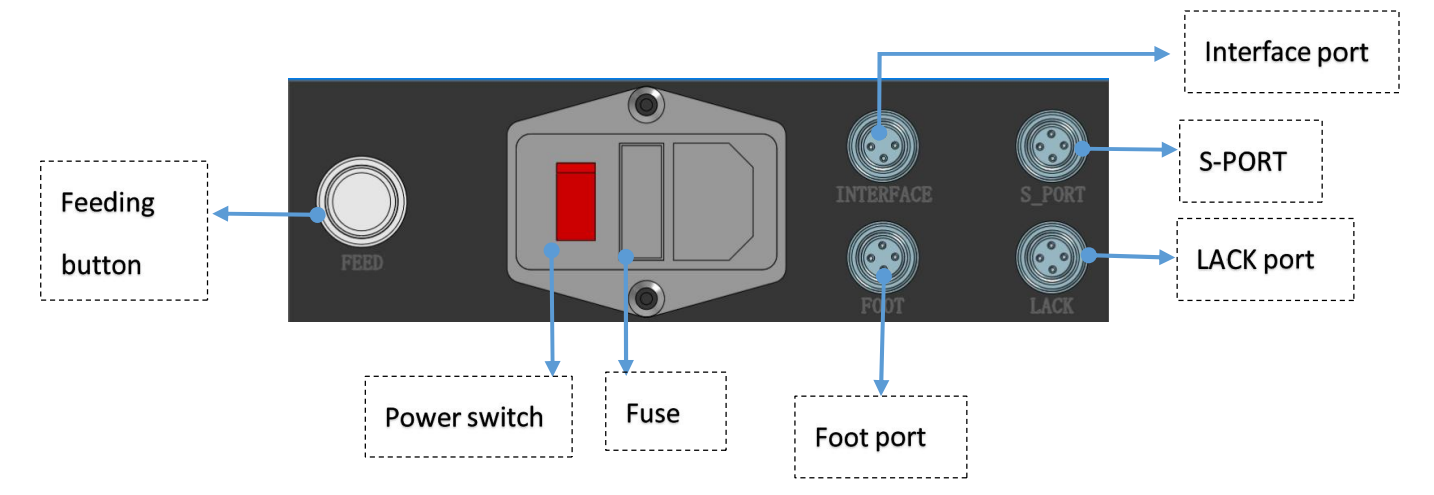

# 3.2 Manual mode

• Under this mode, users can get the length of paper pads you want by pressing and holding the pedal switch to start, release the pedal switch to cut paper pads off;

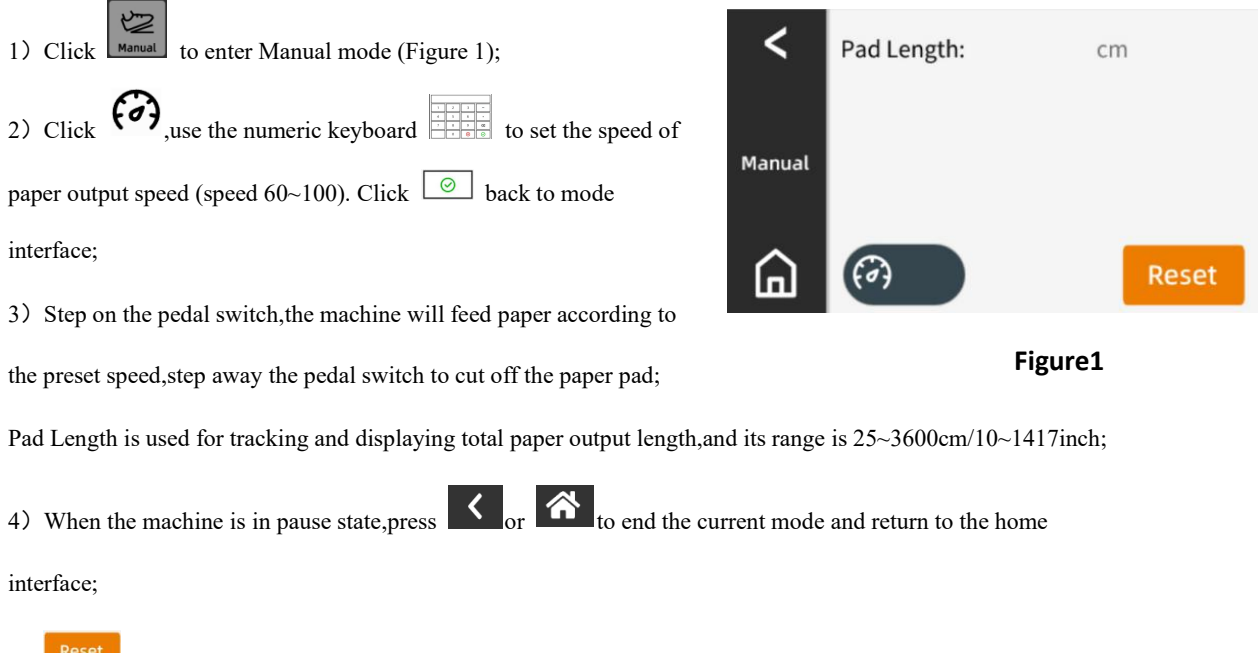

5) Reset It is used to handle abnormal alarm. No need to use this button when the machine is working normally or paused.

# 3.3 Fixed mode

• In this mode, operator could get paper pads with a preset length automatically. It can be set to automatically output a new section of paper pad every time a section is taken out, or automatically output the next section of paper pad every time you step on the pedal switch.

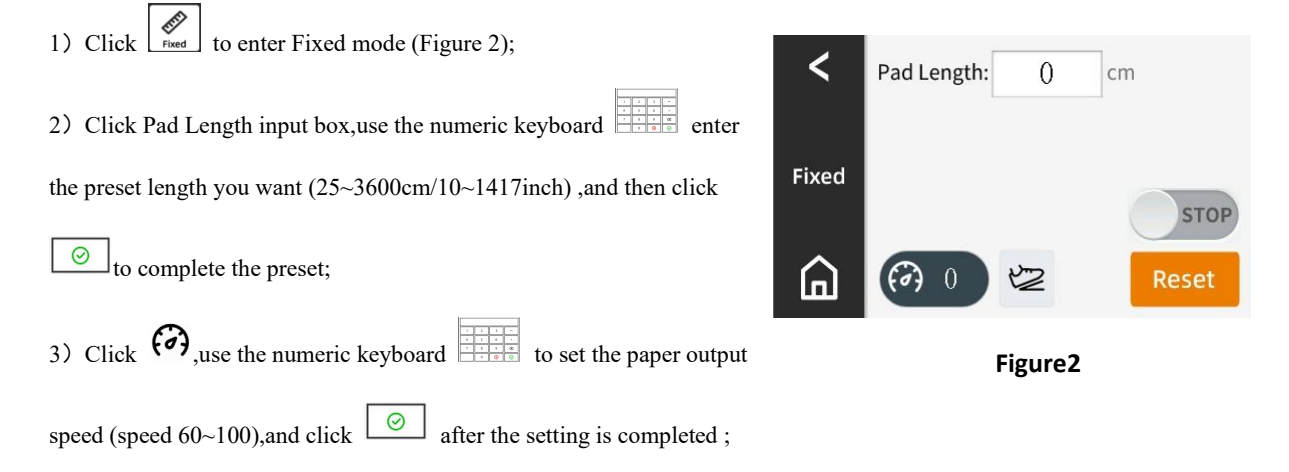

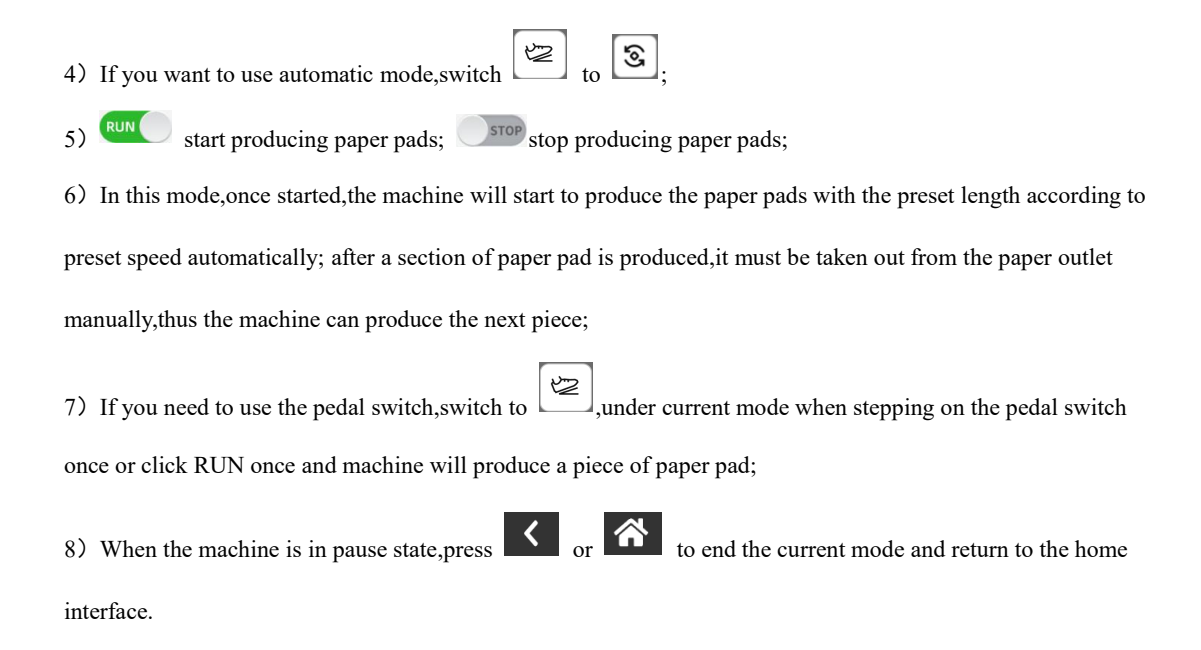

# 3.4 Batch mode

• This mode can set the length and quantity of paper pads, paper output automatically and

continuously until the production is finished;

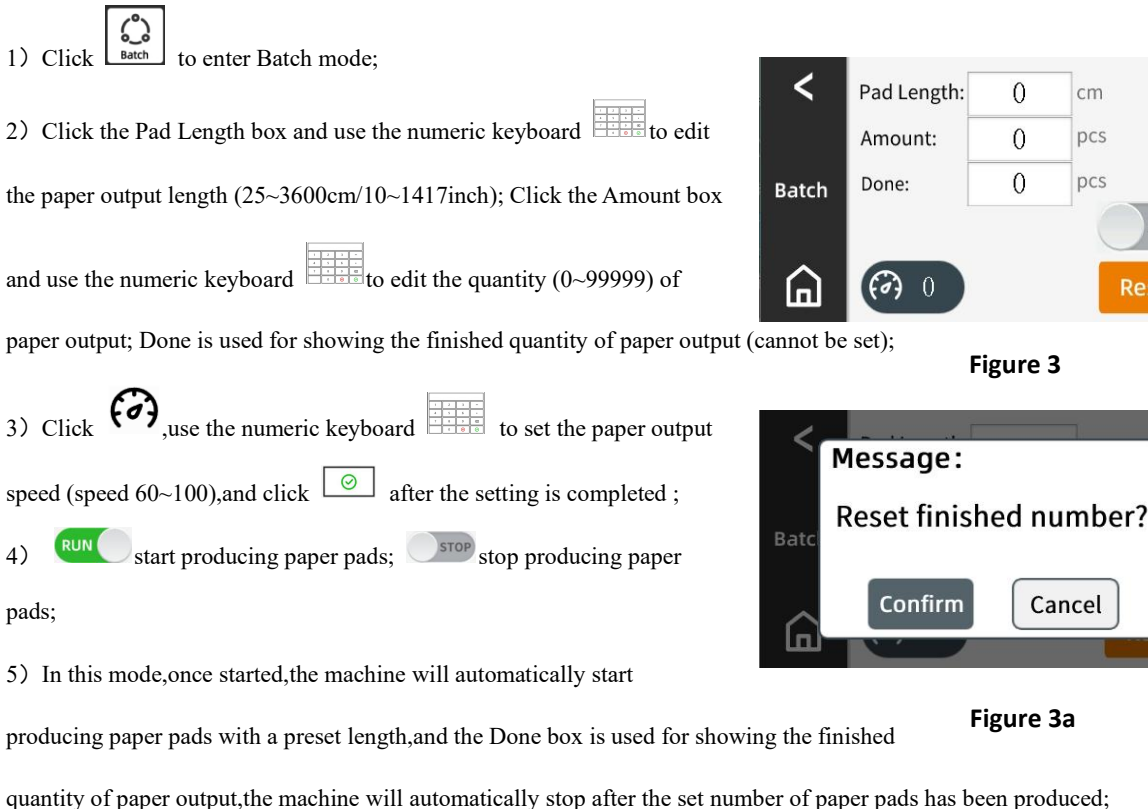

6) After producing the set number of paper pads, the number in the Done box will be automatically reset and

stop will be automatically switched to RUN ;

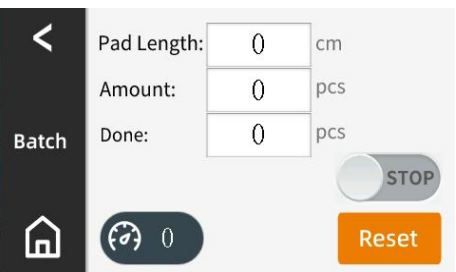

Figure 3a

Cancel

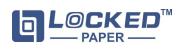

7) When there is no alarm reminder on the interface and the machine is suspended, Click or not to decide whether you need to clear the recorded data (Figure 3a). If you choose confirm, it will start counting from 1 when restarting.

# 3.5 Preset mode

• This mode can set multiple paper pads in advance, click the number to edit corresponding

length;

1) Click Preset to enter Preset mode (Figure 4); 2) Click "Edit" to enter length editable interface (Figure 4a), then set multiple lengths of paper pads (25~3600cm/10~1417inch) according to requirements;

3) After finish the setting, press **K** to return to the preset mode interface (Figure 4)

4) Set the paper output speed (60~100) by using button

5) In this mode, click one number, the paper pad will be produced according to the desired length; No need to take out the paper pads from the outlet, you can click the next number to produce the next paper pad continuously;

< Preset 🖉 Edit Reset п Figure 4

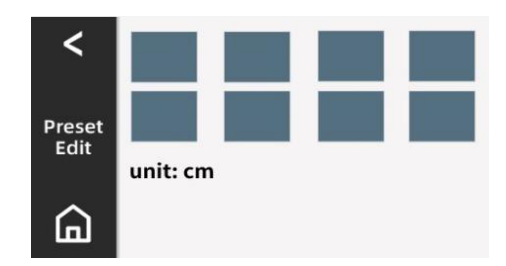

Figure 4a 6) If you need to produce the same length of paper pads continuously, you can use Batch or Fixed mode.

# 3.6 Recipe mode

• This mode can preprogram a series of paper pads of with various quantities and lengths, which

can be completed with only one keystroke;

- 1) Click  $\exists \exists \\ \text{Neture} \end{bmatrix}$  to enter the Recipe mode (Figure 5);
- 2) In the recipe mode, you can click any # number box and click Edit to set

the quantity and length (Figure 5a);

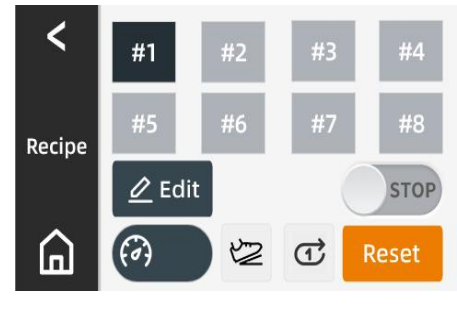

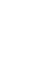

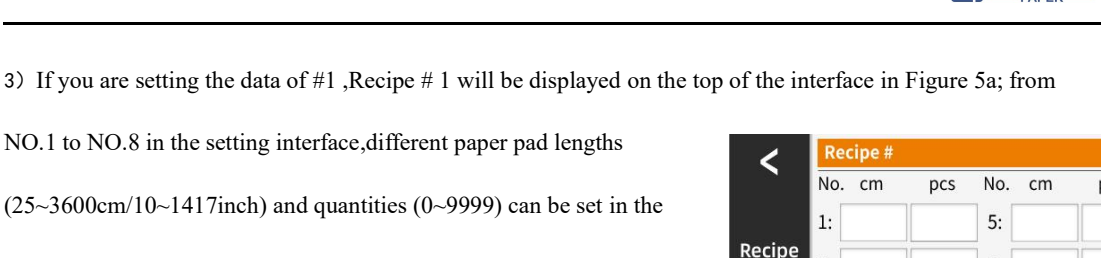

corresponding number (NO), when the quantity is 0, the program will automatically skip this number and enter next number when the machine is running. After the setting is

NO.1 to NO.8 in the setting interface, different paper pad lengths

(25~3600cm/10~1417inch) and quantities (0~9999) can be set in the

< pcs Recipe Edit 2: 6: 3: 7: 4: 8: п

completed, press to return to the Recipe mode interface, when one of the data is

selected,#number box will turn into black color,which means that the machine will run this preset data;

- 4) Set the paper output speed (60~100) by using this button (•)
- 5) In Recipe mode, when the machine is stopped, you can choose paper output method:

A 2 pedal switch control B 3 automatic switch control C single cycle output D multi cycle output • When switching to and combination, the paper output method is press foot pedal once and output a section of paper pad, no need to remove of the outlet paper, the preset length and quantity of paper pads will come out cyclically;

• When switching to 🖾 and 🛱 combination, the paper output method is the as same as and Ē combination;

• When switching to and combining, the selected recipe will be automatically stopped after being executed once. Click "RUN" the machine starts to output paper, remove one piece and then output the next piece, the paper output sequence is automatically processed from NO.1, after the production of all the paper pads in NO.1 is completed, NO.2 will be automatically processed, after NO.2 is all completed, will continue to NO.3, and then proceed in turn until the preset groups in the current recipe are fully produced, and the machine will automatically stop; If you need to pause during running, click STOP;

• When switching to 2 and  $\fbox{2}$  combination, the selected recipe will be executed cyclically, this needs to be stopped manually. Click the "RUN" machine will start paper output, the paper output sequence and method are the same as and combination;

#### Figure 5a

OCKED

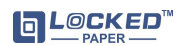

6) When there is no alarm reminder on the interface and the machine is paused, <sup>Reset</sup> this means you can choose whether to clear the paper output records or not, after restart the paper will output from NO.1;

# **3.7 Statistics Interface**

• This interface shows the data record of the machine operation, including Total Length, Power -on

Time and Pad Amount (the data in this interface cannot be modified)

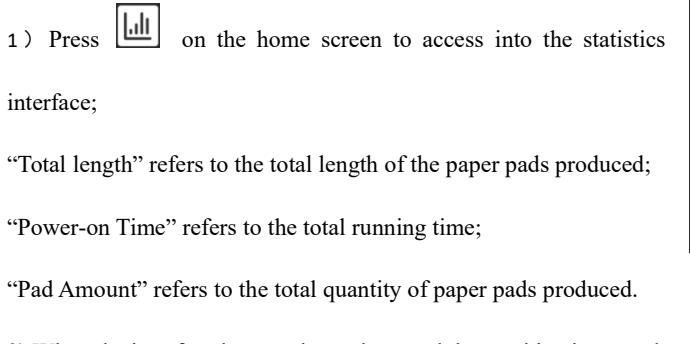

2) When the interface has no alarm alerts and the machine is paused,

Click Reset if need reset all the record (internal data is reserved);

3) Press **I** or **n** return to home screen.

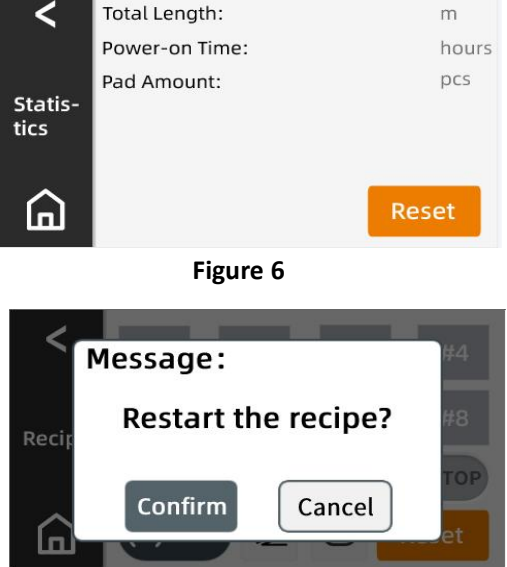

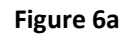

# 3.8 Diagnosis Interface

components

• This interface is used to diagnose the operating status of the motor and the sensors control

# 1) Press on Home and input password: 32584 to enter Diagnosis interface (Figure 7a), 2) Under Diagnosis interface, the Feed Button is unavailable to work, will alarm with buzzers. To diagnose the Feed Motor's operation,: Inorg-press C cw , the transmission gear will continue rotating in forward, then stop when released;

Long-press CCW, the drive gear will continue rotating in reverse, then stop when released.

3) To diagnose Blade Motor's operation:

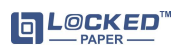

| click | C cw | ,the blade will rotate forward; |
|-------|------|---------------------------------|
|-------|------|---------------------------------|

- click CCW, the blade will rotate in reverse.
- 4) The indicator light of Sensor State:

The indicator lights flash in green when the corresponding sensor is

operating, or remain white when unworking.

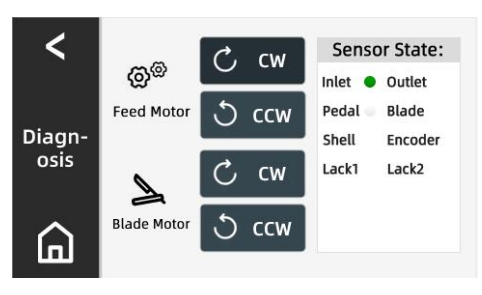

Figure 7a

| Sensor State | Green                 | White                   |
|--------------|-----------------------|-------------------------|
| Inlet        | Paper at inlet        | No paper at inlet       |
| Pedal        | Step on the pedal     | Release the pedal       |
| Shell        | Front cover is closed | Front cover is open     |
| Lack1        | Paper on tray1        | No paper on tray1       |
|              |                       |                         |
| Outlet       | Paper at outlet       | No paper at outlet      |
| Blade        | Blade in position     | Blade not in position   |
| Encoder      | Gear under rotation   | Gear not under rotation |
| Lack2        | Paper on tray2        | No paper on tray2       |

# 3.9 Blade interface

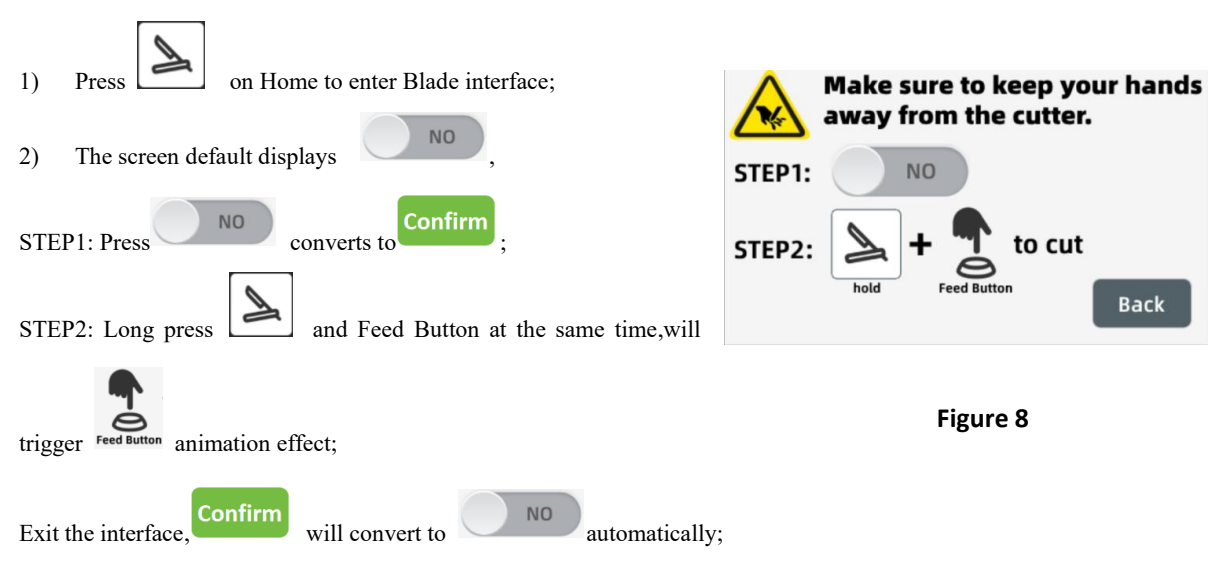

 When the blade isn't at the original position, if you feed paper manually, either Diagnosis interface or Feed Button, an alarm for abnormal blade position would be triggered.

# 3.10 Engineer Interface

• This interface is used for temporary solutions of faults. Warning: Modify following engineer guide < 1) Long-press the Version at the top right corner of home screen for Inlet Detection: ON O more than 5 seconds, access into Engineer Interface. (Figure 9) **Outlet Detection:** Engineer Tray Detection: 2) This screen is used to switch the status of each sensor: Encoder: • "Inlet Detection" ON/OFF switch. п Unit: Inch When switched OFF, cannot detect if there is paper at the inlet any Figure 9 more. • "Outlet Detection" ON/OFF switch. When switched OFF, Fixed Mode's function, Recipe mode's and combination function & and  $[\mathbf{C}]$  combination function can be automatically disabled. 3 • "Tray Detection" ON/OFF switch. When switch to OFF, can not use the Paper Lacking detection components any more. • "Encoder" ON/OFF switch. The encoder detects the length of the output paper. When switch OFF, there will be large deviation in the length of the output paper. 3) Please operate the Engineer Interface with the assistance of a qualified technician, do not access unless necessary. 4) Press **S** or **n** return to home interface. 3.11 About Interface

#### •This interface is used to access into the website for related information and video.

Click (i) About on the home screen to access into the About Interface.
 (Figure 10)

(Figure 10)

2) Use your mobile device to scan the QR Code to access into

■ L@CKED<sup>™</sup> website for related information.

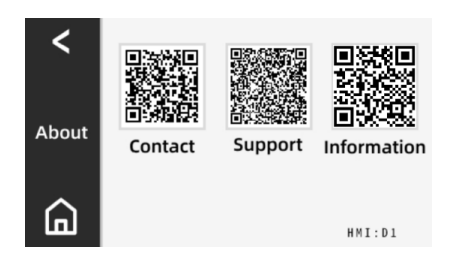

Figure10

# 4. Troubleshooting

# A pop-up warning will alert the specific reason if there any malfunctioning or not running;

| Warning!            | ٦ | Warning!              | ſ | Warning!            | Warning!              |  |
|---------------------|---|-----------------------|---|---------------------|-----------------------|--|
|                     |   | $\triangle$           | 4 | $\triangle$         | $\triangle$           |  |
|                     |   |                       |   | Recovery or Back.   | Reset or Back.        |  |
| Back                |   | Retry                 |   | Recovery Back       | Reset Back            |  |
|                     |   |                       |   |                     | <br>                  |  |
| Pop-up <sup>①</sup> |   | Pop-up <sup>(2)</sup> |   | Pop-up <sup>③</sup> | Pop-up <sup>(4)</sup> |  |
| 1 1 -               |   |                       |   |                     |                       |  |

Refer to the followings for troubleshooting:

| Serial NO. | Problem                   | Cause                       | Solution (check when machine power off)          |
|------------|---------------------------|-----------------------------|--------------------------------------------------|
|            | E001: No paper at outlet. | 1. Paper output with        | 1. Check the shape of the output paper and if    |
|            |                           | abnormal shape;             | the dotted lines torn;                           |
| 1          |                           | 2. The outlet cover's       | 2. Check if the outlet cover is deformed;        |
|            |                           | structure abnormal;         | 3. Check the installation of sensor or           |
|            |                           | 3. The outlet's sensor or   | cable, replace if need (check if the indicator   |
|            |                           | cable is loose or damaged.  | light is normal in Section 4.8)                  |
|            | E002: No paper at inlet.  | 1. Paper pad cracked or     | 1. Check if the dotted lines of the paper torn;  |
| 2          |                           | broken at the dotted line;  | 2. Check the installation of sensor or           |
| 2          |                           | 2. The inlet's sensor or    | cable, replace if needed (check if the indicator |
|            |                           | cable is loose or damaged.  | light is normal in Section 4.8)                  |
|            | E003: No paper upon the   | 1. Insufficient supply on   | 1.Press "Back" to clear the fault and replenish  |
|            | tray.                     | trays 1 or 2                | the paper;                                       |
| 3          |                           | 2. Paper lacking detection  | 2. Check the installation of sensor or           |
|            |                           | components or cables loose  | cable, replace if need (check if the indicator   |
|            |                           | or damaged.                 | light is normal in Section 4.8)                  |
|            | E004: cover is open.      | 1. The safety switch is not | 1. Cover the front and rear covers, press        |
| 4          |                           | closed when the front or    | "Retry" to exit the pop-up, then to clear the    |
| 4          |                           | rear covers are opened.     | fault.                                           |
|            |                           | 2. Safety switch or cables  | 2. Check the installation of sensor or           |

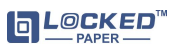

|    |                             | loose or damaged.            | cable, replace if need (check if the indicator |
|----|-----------------------------|------------------------------|------------------------------------------------|
|    |                             |                              | light is normal in Section 4.8)                |
| 5  | E005: Paper Feed Failed.    | The paper is not fed in time | Reset the fault and refeed the paper.          |
| 5  |                             | under the feeding condition  |                                                |
|    | E010: Blade IS NOT at       | 1.The blade is not in        | 1. Click "Confirm" on the pop-up,then click    |
|    | initial position.           | position.                    | "Reset" on current screen or return to the     |
| 6  |                             | 2. The sensor's stopper is   | home screen to click :                         |
|    |                             | loose. Sensor or cable loose | 2. Check the installation of sensor or         |
|    |                             | or damaged.                  | cable, replace if need (check if the indicator |
|    |                             |                              | light is normal in Section 4.8)                |
|    | E011: Blade FAILED to       | 1. PCB,motors or motor       | 1. Check if the PCB,motors or motor cables     |
| 7  | leave initial position.     | cables loose or damaged.     | plugs are abnormal;                            |
|    |                             | 2.The safety switch not      | 2. Check if the front/rear coves are closed.   |
|    |                             | closed.                      |                                                |
|    | E012: Blade FAILED to       | 1. PCB,motors or motor       | 1. Check if the PCB,motors or motor cables     |
|    | return to initial position. | cables loose or damaged.     | plugs are abnormal;                            |
| 8  |                             | 2.The safety switch not      | 2. Check if the front/rear covers are closed.  |
|    |                             | closed.                      |                                                |
|    | E013: Paper Jam at cut      | The paper pad is too thick   | Power off, check if there is a paper jam and   |
| 9  | position.                   | that cannot cut through.     | remove.                                        |
|    | E020: Feed Motor Error.     | Encoder or cables are loose  | Check the installation of sensor or            |
| 10 |                             | or damaged.                  | cable, replace if need (check if the indicator |
|    |                             |                              | light is normal in Section 4.8)                |
|    | E021: Paper Jam at outlet   | Paper jam at outlet          | Power off, clean up the paper jam, or follow   |
| 11 |                             |                              | the alarm guidelines.                          |

#### E013 & E021 Warning Handling:

#### E013: Paper Jam at cut position.

a. Enter Warning interface.

|          | Warr       | ning!             |
|----------|------------|-------------------|
| $\wedge$ | E013:Paper | Jam at cut        |
| ~~       | postion    | Recovery or Back. |
|          | Recovery   | Back              |

If click Back, it will keep flashing until recovered.

b. Click Recovery, follow the steps on the interface

to clear the Warning.

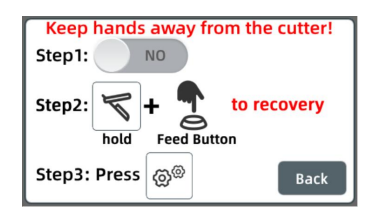

Notes: Under Warning, you can't enter the blade interface.

#### E010 & E012 Warning Handling:

#### E010: Blade IS NOT at initial position.

a. Enter Warning interface.

|   | Warn                                                     | ing! |  |
|---|----------------------------------------------------------|------|--|
| ⚠ | E010:Blade IS NOT at initial position.<br>Reset or Back. |      |  |
|   | Reset                                                    | Back |  |

If click Back, it will keep flashing until recovered.

b. Click Reset, follow the steps on the interface

to clear the Warning.

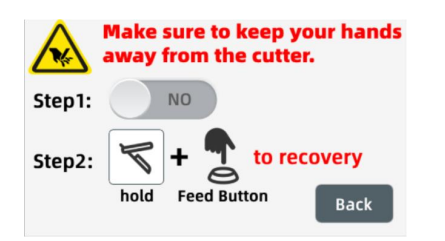

Notes: Under Warning, you can't enter the Blade interface.

#### E021: Paper Jam at outlet.

a. Enter Warning interface.

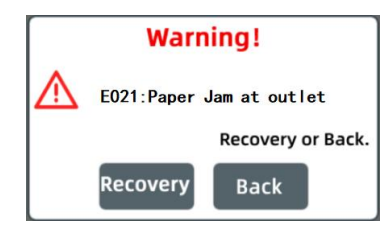

b. Click Recovery, follow the steps on the interface to

clear the Warning.

| Step1: Clear<br>by ha | he paper at outle<br>nds. | t 🛆  |
|-----------------------|---------------------------|------|
| Step2. Press          | @ <sup>@</sup>            |      |
|                       |                           | Back |

#### E012: Blade FAILED to return to initial position.

a. Enter Warning interface.

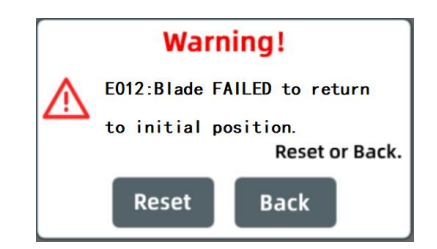

If click Back, it will keep flashing until recovered.

b. Click Reset, follow the steps on the interface to clear

the Warning.

|        | Make sure to keep your hands away from the cutter. |
|--------|----------------------------------------------------|
| Step1: | ΝΟ                                                 |
| Step2: | <b>+</b> to recovery                               |
|        | hold Feed Button Back                              |

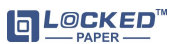

# 5. Specifications

#### 5.1 Basic Specification

| Body Parameter:                                 | Pedal:                                                    |
|-------------------------------------------------|-----------------------------------------------------------|
| Weight: 40kg (88 lb)                            | Weight: 1.2kg (2.64 lb)                                   |
| Size: 1120*566*405mm L*W*H (44*22*16 inch)      | Size: 200*100*74mm(7.8*4*2.9 inch)                        |
| Package size:                                   | Cable length: 6m (19.6FT)                                 |
| 990*590*660mm L*W*H (38*23*26 inch)             |                                                           |
| Angle adjustment of the body' working position: | Electrical connection:                                    |
| -20°~+60°                                       | Supply Voltage: 100~120VAC 200~240VAC                     |
| Paper output speed: 0.5m/s (30m/min)            | More details on machine label                             |
| Single output length range:                     | Frequency: 50/60Hz                                        |
| 25~3600cm/10~1417inch                           | Rate: 350W                                                |
| Counting range: 1~9999                          |                                                           |
| Body life: 3years                               | Safety:                                                   |
| Consumables life: 1year(blade/gear)             | Cover open stop: when the cover is opened,the             |
|                                                 | hardware will automatically power off all motors to       |
| Body Bracket:                                   | ensure the safety of the operator.                        |
| Weight: 28kg(61 lb)                             | Warning labels: Warning labels at dangerous               |
| Size: 890*540*1060mm (35*21*41.7 inch)          | locations;                                                |
|                                                 | Safe design: The mechanical structure is designed to      |
| Paper Bracket:                                  |                                                           |
| Weight: 15kg (33 lb)                            | meet the CE safety criterion, and all dangerous parts are |
| Size: 510*410*700mm (20*16*27.5 inch)           | not touchable.                                            |

#### 5.2 Environment

| Operating Temp: 5°~40° | Operating RH: 10%~95% |
|------------------------|-----------------------|
| Storage Temp: -25°~55° | Storage RH: 10%-95%   |

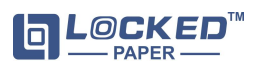

# 6. Maintenance

Before performing maintenance on the machine, the electrical supply must be turned off by pulling

the power plug from the socket.

- Pay attention to sharp edges and corners of the machine due to cut risk.
- Do not operate the machine when the safety devices are switched off or removed.

Cleaning of the machine should be performed at least once a week.

- $\cdot$  Open front and rear covers.
- · Remove paper scraps.
- $\cdot$  Wipe with a dry,damp cloth to remove excess paper dust.
- $\cdot$  Close the front and rear covers
- $\cdot$  At least once a year the machine needs to be inspected by a qualified person.

The following points need to be checked:

- · Various machine adjustments
- · Operation of all safety facilities
- · Legibility of the warning stickers.
- $\cdot$  Wear and tear of parts
- $\cdot$  Clean the cutting area
- $\cdot$  Quality of the paper pad

#### 6.1 Repair/Replacing Parts

Repairs can only be carried out by a qualified service technician.

- · Only  $\square \square \square \square \square \square \square \square \square \square \square \square$  supplied parts are permitted for us as replacement parts.
- Parts can be ordered by a Decked distributor.

• Deviation from the instructions above can affect the safety of the machine. The manufacturer cannot accept liability for such deviations.

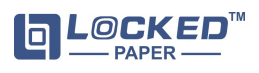